Thomson TG784

Att sätta portforwarding i en Thomson TG 784 (se även på sidan <u>http://www.pcwintech.com/port-forwarding-thomson-tg784-thomson-firmware</u>).

OBS! Börja med att sätta kameran till en fast IP adress, annars slutar detta att funka när kameran får en ny IP adress (vid omstart av kameran).

Logga in på routern, detta gör du genom att ange IP adressen 192.168.1.254 (kan även vara 192.168.0.254).

För att logga in ange ditt användarnamn och lösenord, har du inget,testa med användarnamnet 'admin' och inget lösenord, eller med användarnamnet 'admin' och lösenordet 'admin'. Kan eventuellt stå på en lapp på routern vad för användarnamn och lösenord som krävs för att logga in.

Klicka till vänster på 'bredbandsanslutning'

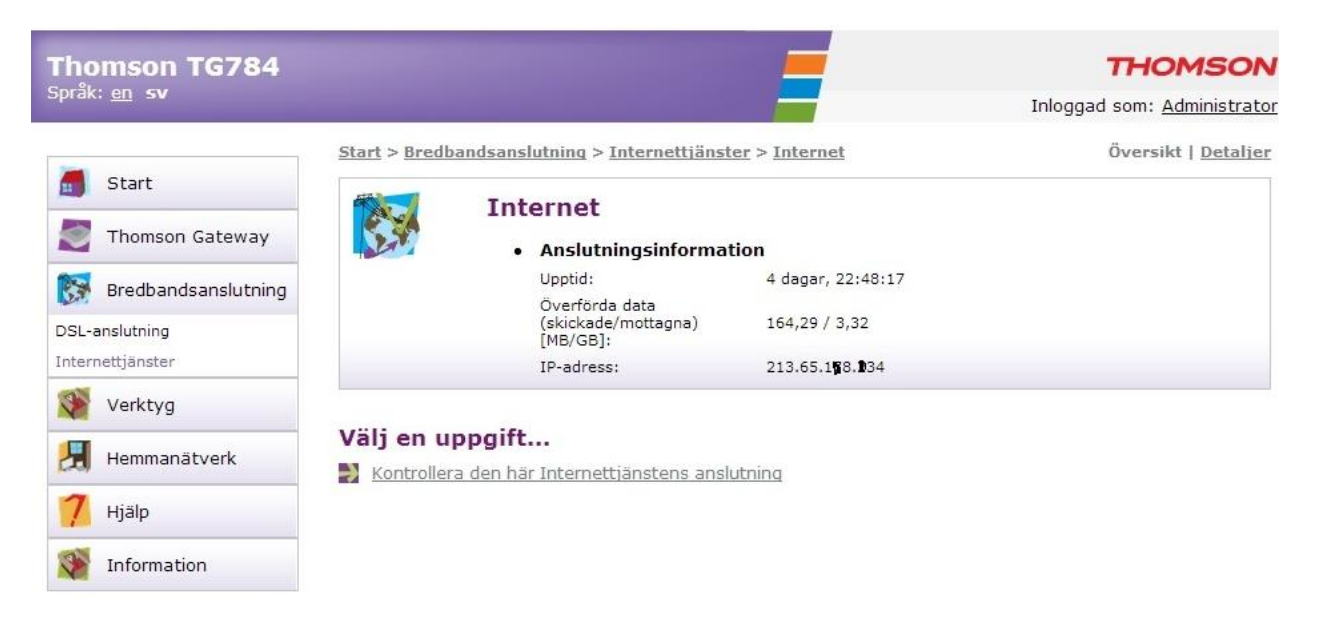

Här ser du vilken IP adress du har utåt mot internet. I detta fallet 213.65.1x8.x34 Välj nu verktyg och fliken 'spel och programdelning'.

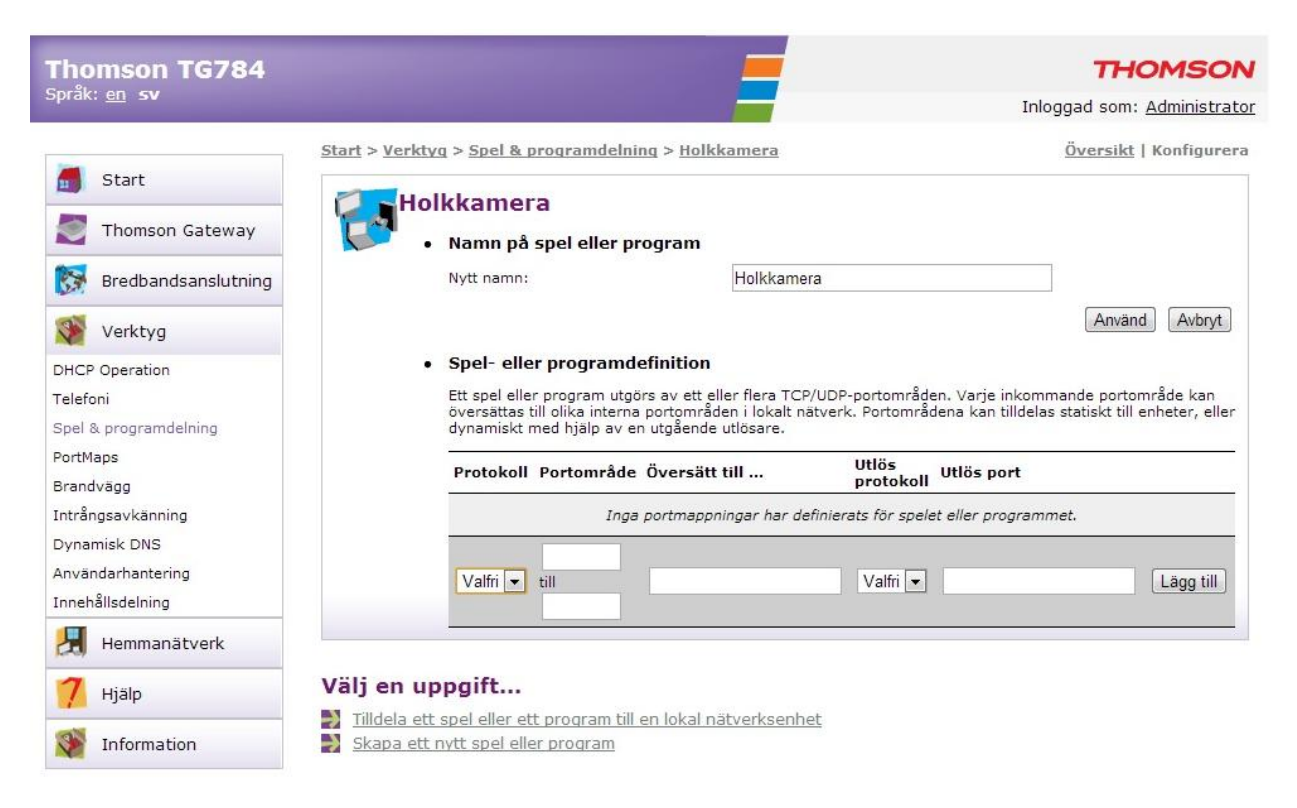

Här skall du ange vilket namn du vill kalla anslutningen för, här kallad för holkkamera, och i rutorna för portområde fyller du i 81 och 81. Sen klickar du på 'lägg till'.

Nästa steg är nu att koppla ihop holkkameran med kamerans IP nummer.

Välj att 'tilldela ett spel eller ett program till en lokal nätverksenhet', och välj 'holkkamera'.

| Thomson TG784                                                   |                 |                                                                                                    |                  |                                 |                |       | тно                     | NSON        |  |  |
|-----------------------------------------------------------------|-----------------|----------------------------------------------------------------------------------------------------|------------------|---------------------------------|----------------|-------|-------------------------|-------------|--|--|
| Sprăk: <u>en</u> <b>sv</b>                                      |                 |                                                                                                    |                  |                                 |                |       | Inloggad som: <u>Ad</u> | ministrator |  |  |
| Start                                                           | Start > Verktyd | kkamei                                                                                                    | rogramdelni<br>a | ng > <u>Holkkamer</u><br>rogram | <u>a</u>       |       | <u>Översikt</u>   Ko    | nfigurera   |  |  |
| Bredbandsanslutning                                             |                 | Nytt namn:                                                                                                    |                  |                                 | Holkkamera     |       | Använd                  | Avbryt      |  |  |
| DHCP Operation<br>Telefoni<br>Spel & programdelning<br>PortMaps | •               | Spel- eller programdefinition Ett spel eller program utgörs av ett eller flera TCP/UDP-portområden. Varje inkommande portområde kan öv olika interna portområden i lokalt nätverk. Portområdena kan tilldelas statiskt till enheter, eller dynamiskt m en utgående utlösare.  Portoksell, portograde översätt till Utlös utläg and |                  |                                 |                |       |                         |             |  |  |
| Brandvägg<br>Intrångsavkänning                                  |                 | тср                                                                                                    | 81 - 81          | 81 - 81                         | protokoll<br>- | -     | Redigera                | Ta bort     |  |  |
| Dynamisk DNS<br>Användarhantering<br>Innehållsdelning           |                 | UDP                                                                                                    | 81 - 81          | 81 - 81                         | •              | ۵<br> | Redigera                | Ta bort     |  |  |
| Hemmanätverk                                                    |                 | Valfri 💌                                                                                                    | till             |                                 | Valfri 💌       |       | L                       | ägg till    |  |  |
| <mark>7</mark> Hjälp                                            |                 | -                                                                                                    |                  |                                 |                |       |                         |             |  |  |
| Information                                                     | Välj en up      | pgift<br>spel eller et                                                                                                    | t program till   | en lokal nätverk                | senhet         |       |                         |             |  |  |

Skapa ett nytt spel eller program

## Välj 'användardefinierad' och ange IP adressen för kameran.

| sper a programaening                                                                                                    |  |  |  |  |  |  |  |                                                  |
|----------------------------------------------------------------------------------------------------|--|--|--|--|--|--|--|--------------------------------------------------|
| På den här sidan visas de spel och program som är definierade för Thomson Gateway. Varje spel och<br>program kan tilldelas en enhet på det lokala nätverket.                                                                                                    |  |  |  |  |  |  |  |                                                  |
|                                                                                                    |  |  |  |  |  |  |  |                                                  |
| Universal Plug and Play                                                                                                    |  |  |  |  |  |  |  |                                                  |
| UPnP (Universal Plug and Play) är en teknik som gör att många spel och meddelandeprogram<br>fungerar sömlöst.                                                                                                    |  |  |  |  |  |  |  |                                                  |
|                                                                                                    |  |  |  |  |  |  |  |                                                  |
| Använd UPnP:                                                                                                    |  |  |  |  |  |  |  |                                                  |
| Använd utökad säkerhet:                                                                                                    |  |  |  |  |  |  |  |                                                  |
| Använd                                                                                                    |  |  |  |  |  |  |  |                                                  |
| Tilldelade engl och avoganne                                                                                                    |  |  |  |  |  |  |  |                                                  |
| Indelade spel och program                                                                                                    |  |  |  |  |  |  |  |                                                  |
| Klicka på 'Otilldelat' om du vill inaktivera ett spel eller program, eller om du vill använda den<br>sista raden i tabellen för att tilldela ett spel eller program till en lokal nätverksenhet.<br>Om spelet eller programmet som du letar efter inte finns <u>klicka här</u> för att skapa det (du |  |  |  |  |  |  |  |                                                  |
|                                                                                                    |  |  |  |  |  |  |  | uppmanas att ange spel- och programinformation). |
| Välj 'Användardefinierad' i listan med enheter och ange dess IP-adress om enheten som du<br>letar efter inte visas i enhetslistan.                                                                                                    |  |  |  |  |  |  |  |                                                  |
| Spel eller program Enhet Logg                                                                                                    |  |  |  |  |  |  |  |                                                  |
| <användardefinierad></användardefinierad>                                                                                                    |  |  |  |  |  |  |  |                                                  |
| Holkkamera 192.168.1.96                                                                                                    |  |  |  |  |  |  |  |                                                  |
|                                                                                                    |  |  |  |  |  |  |  |                                                  |

Välj en uppgift...

Skapa ett nytt spel eller program
 Ändra ett spel eller program

Väljer du nu redigera listan kan man se holkkameran, och kamerans MAC adresser.

Spel & programdelning PortMaps Brandvägg Intrångsavkänning Dynamisk DNS Användarhantering Innehållsdelning Hemmanätverk hjälp information

| Checkpoint FW1 VPN           |                           | Server   | <u>Redigera</u> | Ta bort |
|------------------------------|---------------------------|----------|-----------------|---------|
| Counter Strike               |                           | Server   | <u>Redigera</u> | Ta bort |
| DirectX 7                    |                           | Server   | <u>Redigera</u> | Ta bort |
| DirectX 8                    |                           | Server   | <u>Redigera</u> | Ta bort |
| DirectX 9                    |                           | Server   | Redigera        | Ta bort |
| <u>eMule</u>                 |                           | Server   | <u>Redigera</u> | Ta bort |
| FTP Server                   |                           | Server   | <u>Redigera</u> | Ta bort |
| Gamespy Arcade               |                           | Server   | Redigera        | Ta bort |
| Holkkamera                   | Unknown-48-02-2a-52-49-3b | Anpassad |                 |         |
| HTTP Server (World Wide Web) |                           | Server   | Redigera        | Ta bort |
| HTTPS Server                 |                           | Server   | Redigera        | Ta bort |
| iMesh                        |                           | Server   | Redigera        | Ta bort |
| KaZaA                        |                           | Server   | <u>Rediqera</u> | Ta bort |
| Mail Server (SMTP)           |                           | Server   | Redigera        | Ta bort |
| Microsoft Remote Desktop     |                           | Server   | <u>Redigera</u> | Ta bort |
| MSN Game Zone                |                           | Server   | Redigera        | Ta bort |
| MSN Game Zone (DX)           |                           | Server   | Redigera        | Ta bort |